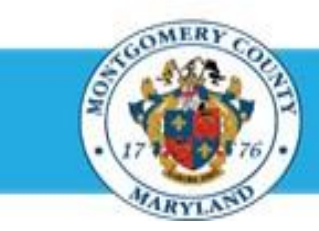

# **Office of Human Resources**

## **Enter Overall Rating Comments on Your Own Appraisal**

#### Step-by-Step Instructions

- Step 1 Open an Internet Browser.
- Step 2 Navigate to <u>eportal.montgomerycountymd.gov</u>.
- Step 3 Sign In to accessMCG.

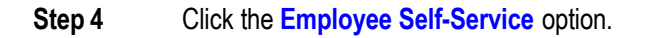

- Step 5 Click the blue Go to Employee Self- Service button.
- Step 6 Your Oracle eBusiness Homepage opens.
- **Step 7** Click the **Subject** of the Worklist Notification that indicates 'Your appraisal has been completed. Please review and provide feedback.'

Scroll down to the **Related Applications** section.

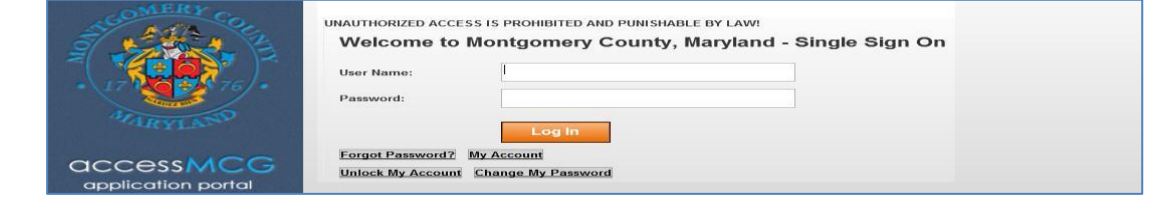

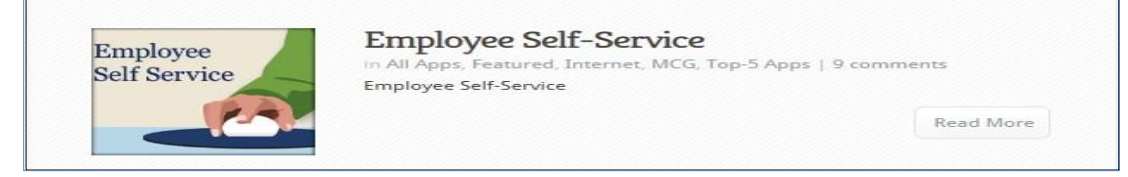

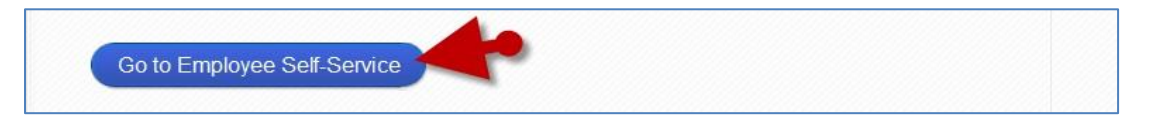

| Worklist        |                                                                        |                   |
|-----------------|------------------------------------------------------------------------|-------------------|
|                 |                                                                        | Full List         |
|                 | S Previous 1-                                                          | 5 <u>Next 5</u> 3 |
| From            | Subject                                                                | Sent 🔻            |
| Supervisor, Sam | Your appraisal has been completed. Please review and provide feedback. | 01-Mar-2015       |

Step 8

### Enter Overall Rating Feedback on Your Own Appraisal

| Step 9  | Click the Update Action link.                                                              | Related Applications                                                                                                    |
|---------|--------------------------------------------------------------------------------------------|----------------------------------------------------------------------------------------------------|
| Step 10 | The <b>Appraisal</b> opens                                                                 | Return to Worklet                                                                                                    |
|         |                                                                                            | <b>IMPORTANT:</b> If you just logged into Oracle and went directly to the worklist notification, you may receive a message at the top of the appraisal stating ' <i>The current responsibility context has been switched…</i> ' along with an option to change it. |
| Step 11 | If displayed,                                                                              |                                                                                                    |
|         | Select MCG HR Employee Self-Service from the 'Switch Responsibility' field.                | MCG HR Employee Self-Service         Switch Responsibility         Back         Provide Overall Feedback         Printable Page                                                                                                    |
| Step 12 | Review your rated Appraisal.                                                               | <b>NOTE:</b> You may use the <u>+Show/-Hide</u> links to review Competencies and Objectives individually or the <b>Show All Details/Hide All Details</b> links to review Competencies or Objectives as a group.                                                    |
| Step 13 | Click the Send to Main Appraiser button.                                                   | Rock Sond to Main Annyaison Edit Annyaisol Printable Page                                                                                                    |
|         |                                                                                            | Bach Serie to Main Appraiser Edit Appraisal Printable Page                                                                                                    |
| Step 14 | OPTIONAL: Enter any Final Overall Feedback<br>in the 'Feedback on Overall Rating' textbox. | Provide Overall Feedback Cancel Subget Feedback on Overall Rating                                                                                                    |

### Enter Overall Rating Feedback on Your Own Appraisal

Step 15 Click the Submit button.

| Provide Overall Feedback   |   |               |
|----------------------------|---|---------------|
|                            |   | Cancel Submit |
| Inedback on Overall Rating |   |               |
|                            |   |               |
|                            | ^ |               |
|                            | ~ |               |
|                            |   |               |

**Step 16** Your appraisal is transferred to your Main Appraiser (manager) to be finalized.

End of Procedure.